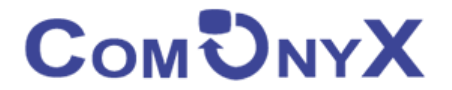

# Уличный WiFi передатчик 5.8G

## ComOnyx CO-WF-BR03P

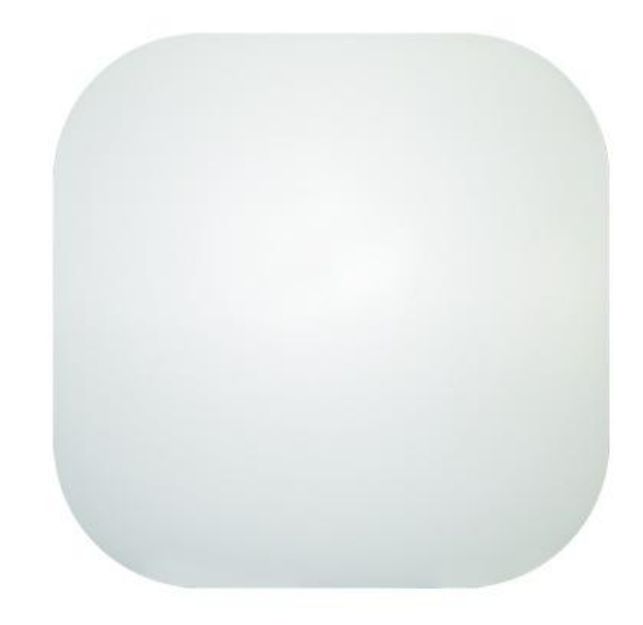

# Руководство пользователя

Уличный WiFi Передатчик предназначен для создания беспроводного соединения дальностью до 3км между двумя передатчиками одной модели. Устройство поддерживает проводное интернет-соединение по порту WAN с последующей передачей интернета IP-устройствам по Wi-Fi и по порту LAN. Питание осуществляется по технологии PoE по портам WAN или LAN от PoEустройств (PoE-инжектор, PoE-коммутатор). Исполнение в пластиковом кожухе классом IP65 с комплектом установки на столб или стену.

### Оглавление

| 1. | Размещение элементов на задней панели                     | 3    |
|----|-----------------------------------------------------------|------|
| 2. | Назначение DIP-переключателей                             | 4    |
| 3. | Особенности настройки при подключении нескольких IP камер | 5    |
| 4. | Настройка мощности сигнала                                | 6    |
| 5. | Индикация светодиодов:                                    | 7    |
| 6. | Сброс в заводские установки                               | 7    |
| 7. | Навигация по WEB меню CO-WF-BR03P                         | 8    |
| 8. | 128 DIP-кодов и соответствующие им IP сегменты и частоты  | . 11 |

## 1. Размещение элементов на задней панели

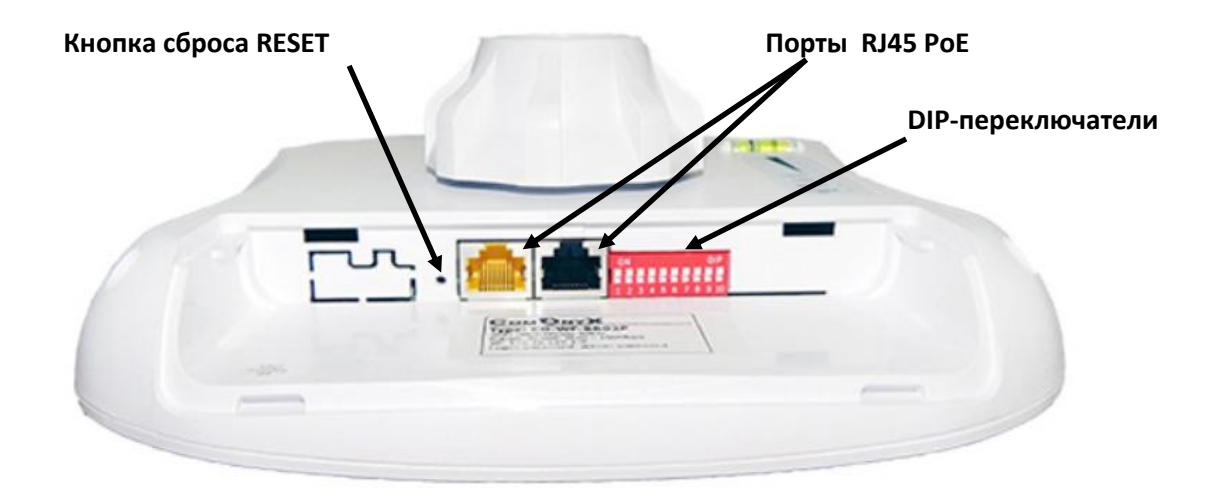

**Примечание**: Оба порта RJ45 (черный и желтый) передатчика являются портами LAN, PoE.

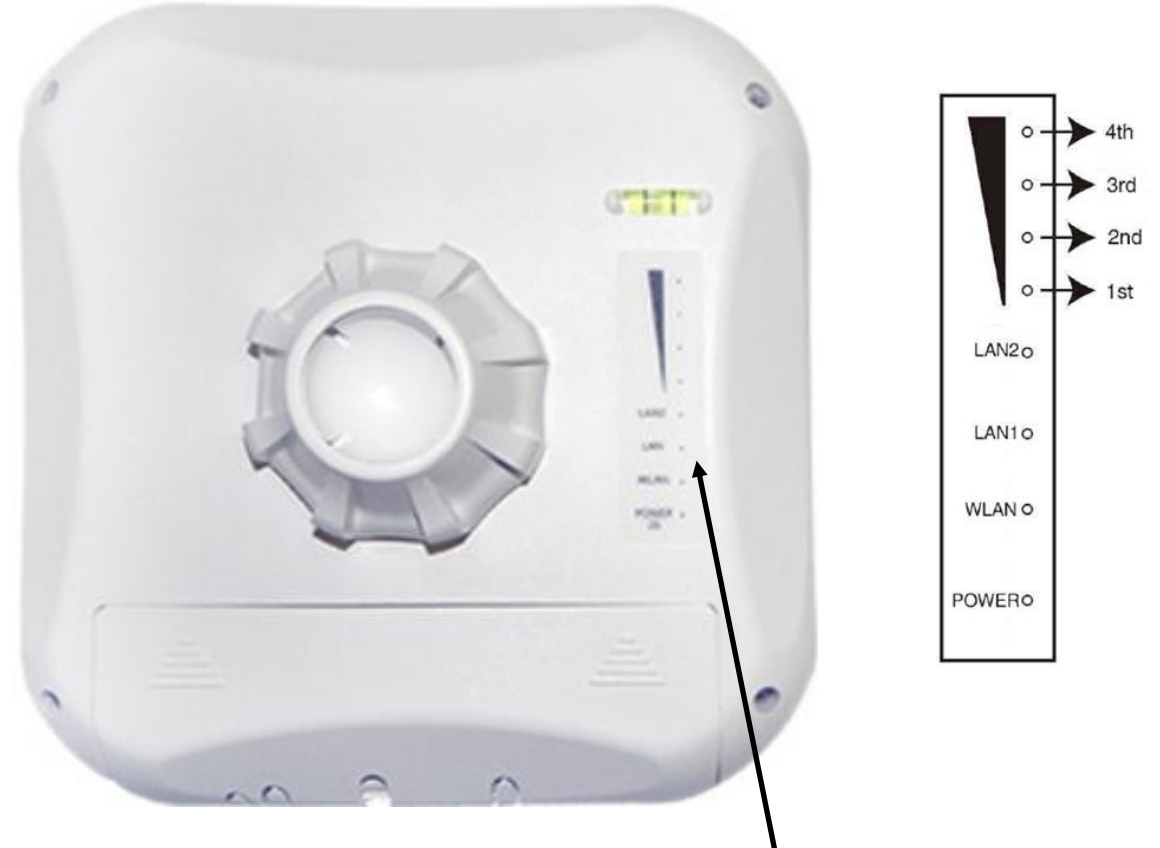

Панель индикации работы WiFi передатчика

## 2. Назначение DIP-переключателей

IP адрес выставляется вручную с помощью DIP- переключателей (12 шт) на нижней панели WiFi передатчика,

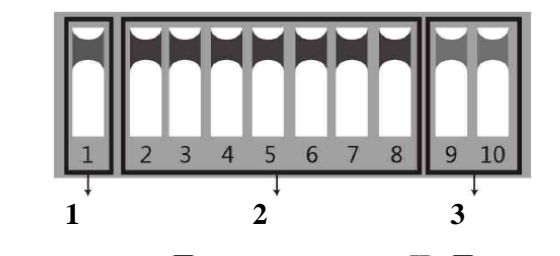

Переключатель Переключатели IP - Переключатели Рабочего режима Сопоставления устройств

- 1. Переключатель 1 Изменяет рабочий режим устройства
  - **BBEPX** режим точки доступа (AP) для использования с Вашим регистратором, ПК и т.д.
     **BHИЗ** для использования с Вашей IP камерой.
- **2. Переключатели со 2 по 8 -** для сопоставления устройств АР друг другу. Всего возможно 128 различных комбинаций из 7 переключателей, которым соответствует 128 различных идентификаторов SSID и 128 различных сегментов. Ниже будут перечислены все возможные комбинации.
- **3. Переключатели 9, 10** используются в случае многофункционального назначения передатчика. Для использования 4-х IP камер с одним регистратором выставьте DIP – переключатели следующим образом:
  - 1) На стороне регистратора Переключатели 9, 10 ВВЕРХ
  - 2) На стороне камеры
    - а. IP камера 1 9 ВНИЗ, 10 ВНИЗ
    - b. IP камера 2 9 ВНИЗ, 10 ВВЕРХ
    - с. IP камера 3 9 ВЕРХ, 10 ВНИЗ
    - d. IP камера 4 9 BEPX, 10 BEPX

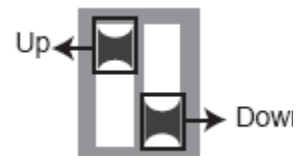

Вы не можете дублировать настройки переключателей 9 и 10 для различных камер во избежание возникновения помех, таким образом, существует максимум 4 варианта.

**Примечание:** 1. Выключите WiFi передатчик перед настройкой DIP – переключателей.

- 2. Идентификатор SSID DIP- типа не установлен по умолчанию, пароль установлен и может быть изменен.
- 3. Убедитесь, что IP-адрес камеры отличается от IP-адреса точки доступа.

## 3. Особенности настройки при подключении нескольких IP камер

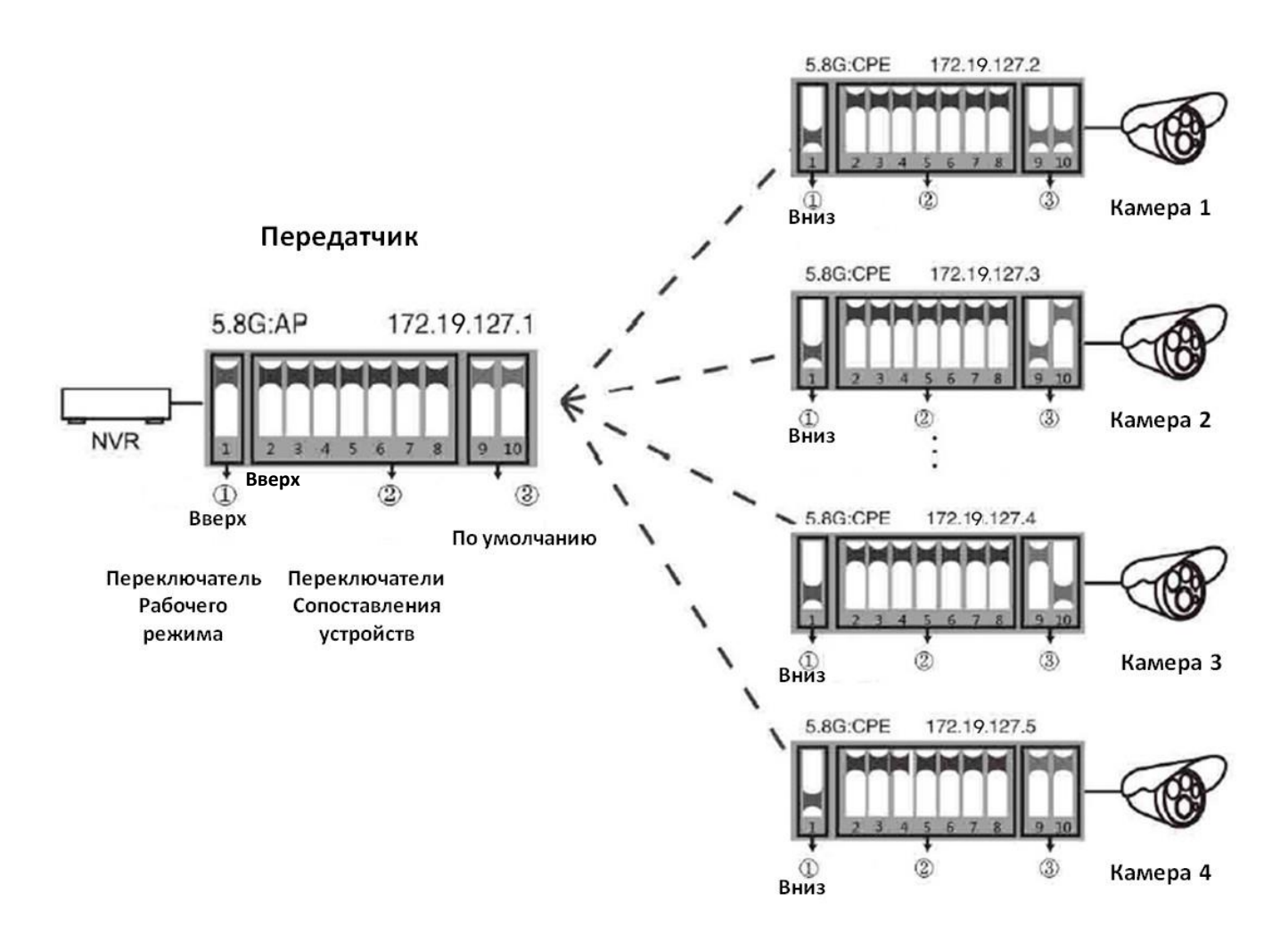

#### Приемники

<u>Примечание:</u> - для случая точка-точка доступен любой из четырех вариантов для камер, описанный выше. Убедитесь, что переключатель рабочего режима (Переключатель 1) и переключатели сопоставления устройств (Переключатели 2-8) установлены правильно;
 - подсеть 172.18.127.1 используется лишь для создания моста между двумя WiFi точками. У регистратора NVR и IP камер – своя подсеть, выбираемая инсталлятором.

## 4. Настройка мощности сигнала

Шаг 1. Установите на Вашем ПК IP адрес, как показано ниже, например, 172.19.0.2.

| Общие                                                                                                    |                    |  |  |  |  |  |  |  |  |  |
|----------------------------------------------------------------------------------------------------|--------------------|--|--|--|--|--|--|--|--|--|
| Параметры IP могут назначаться автоматически, если сеть<br>поддерживает эту возможность. В противном случае параметры<br>IP можно получить у сетевого администратора. |                    |  |  |  |  |  |  |  |  |  |
| 🔘 Получить IP-адрес автоматич                                                                                                    | ески               |  |  |  |  |  |  |  |  |  |
| <ul> <li>Оспользовать следующий IP-а</li> </ul>                                                                                                    | адрес:             |  |  |  |  |  |  |  |  |  |
| IP-адрес:                                                                                                    | 172.19.0.2         |  |  |  |  |  |  |  |  |  |
| Маска подсети:                                                                                                    | 255.255.0.0        |  |  |  |  |  |  |  |  |  |
| Основной шлюз:                                                                                                    | · · ·              |  |  |  |  |  |  |  |  |  |
| Получить адрес DNS-сервера                                                                                                    | автоматически      |  |  |  |  |  |  |  |  |  |
| • Использовать следующие адр                                                                                                    | реса DNS-серверов: |  |  |  |  |  |  |  |  |  |
| Предпочитаемый DNS-сервер:                                                                                                    |                    |  |  |  |  |  |  |  |  |  |
| Альтернативный DNS-сервер:                                                                                                    |                    |  |  |  |  |  |  |  |  |  |
| Подтвердить параметры при выходе Дополнительно                                                                                                    |                    |  |  |  |  |  |  |  |  |  |
| ОК Отмена                                                                                                    |                    |  |  |  |  |  |  |  |  |  |

**Примечание:** Маска подсети должна быть 255.255.0.0 для IP адреса 172.19.0.2

**Примечание:** связанный IP-адрес для 5.8 G - это 172.19.0.2, маска подсети 255.255.0.0

Шаг 2. Введите IP-адрес соответствующего устройства AP в браузере IE, чтобы попасть на его WEB страницу, пароль по умолчанию - "password". Мощность сигнала может быть установлена после регистрации.

|                            | Wireless Network                           |                                                       |
|----------------------------|--------------------------------------------|-------------------------------------------------------|
| Status                     | Transmit Power Configuration               |                                                       |
| System                     | Power: 1 dBm (Max 27 dBm)                  | - Мощность (Максимально 27 дБм)                       |
| Device Access              | Basic                                      |                                                       |
| Restore<br>Undate Firmware | Custom Key:                                | <ul> <li>Используйте Пользовательский Ключ</li> </ul> |
| Reboot                     | Custom IP Address: 172.19.127.1            | шифрования                                            |
| Logout                     | Custom Subnet Mask: 255.255.0.0            |                                                       |
|                            | Distance Configuration-                    |                                                       |
|                            | Distance: IKM 🗸                            | - Дистанция (1-5 км)                                  |
|                            | Client Signal Threshold                    |                                                       |
|                            | Signal Threshold: Close (Only for Station) | - Порог Сигнала(-60 дБм92дБм)                         |
|                            | Country Code                               |                                                       |
|                            | Country Code: Test                         |                                                       |
|                            | Save Changes  Reset                        |                                                       |

- Настройка мощности передачи(Transmit Power Configuration): по умолчанию используется максимальное значение, мощность передачи должна быть соответствующим образом уменьшена, когда сигнал слишком силен.
- Настройка шифрования(Basic): индивидуальный ключ может быть использован для обеспечения безопасности. (Один и тот же ключ должен быть установлен в передатчике и приемнике.)
- Настройка дистанции(Distance Configuration): значение по умолчанию-один километр, оно должно быть установлено в соответствии с практической ситуацией. (В передатчике и приемнике должно быть установлено одинаковое значение расстояния. Если нет, то это приведет к высокой задержке, низкой пропускной способности сетевого соединения.)
- Код страны(Country code): В текстовом (ручном) режиме каналы определяются кнопкой набора номера. Он автоматически выбирается в других режимах.

## 5. Индикация светодиодов:

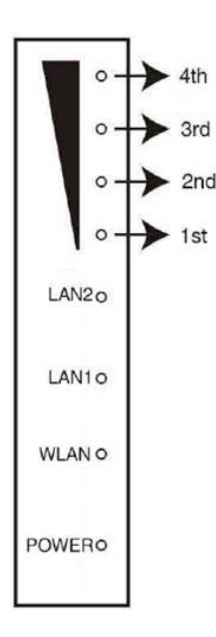

Красный: **POWER**: индикатор питания. Он будет светиться, когда питание включено. Синий: **WLAN**: светодиод индикации Wi-Fi. Он будет мигать при работе.

LAN1, LAN2: светодиод индикации LAN1 / LAN2. Он будет включен во время работы. Оранжевый: индикатор беспроводной связи с 1-го по 4-й

1-й индикатор светится: сигнал слишком слаб.

1-й, 2-й индикаторы светятся: сигнал слабый.

1-й, 2-й, 3-й индикаторы светятся: сигнал нормальный.

Только 4-й индикатор светится: сигнал слишком сильный.

Если светятся все 4 индикатора, то сигнал находится в наилучшем состоянии.

## 6. Сброс в заводские установки

Нажмите и удерживайте кнопку **RESET** в течение 6 секунд при включенном питании.

## 7. Навигация по WEB меню CO-WF-BR03P

Логин. Пароль по умолчанию: password

|        | Wireless Network      |
|--------|-----------------------|
| Status | - Login-              |
| System | Enter Admin Password: |
| Logout | Login                 |

Статус/обзор

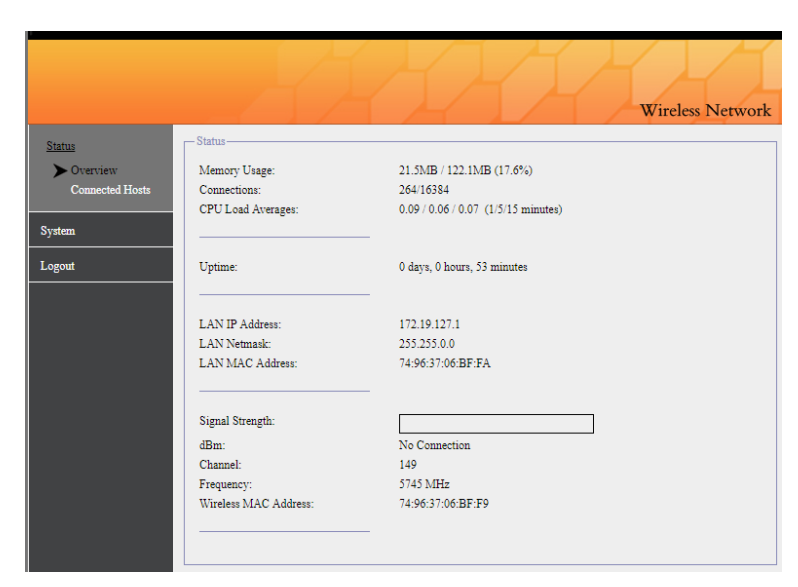

#### Статус/Подключенные хосты

|                                       |                                             | 4                                                  |                           | XX                | A                  | Wireless | Netwo | ork |
|---------------------------------------|---------------------------------------------|----------------------------------------------------|---------------------------|-------------------|--------------------|----------|-------|-----|
| Status<br>Overview<br>Connected Hosts | Refresh Rate                                | ✓<br>how frequently da                             | ta on this page is reload | led               |                    |          |       | ] ^ |
| Logout                                | - Connected W<br>- Hosts With A<br>Hostname | Vireless Hosts ——————————————————————————————————— | Host IP                   | Host MAC          | Active<br>TCP Crms | Recent   | UDP   |     |
|                                       | TD63-H-<br>DIP                              | 127.0.0.1                                          |                           | unknown           | 0                  | 0        | 28    |     |
|                                       | (unknown)                                   | 172.19.0.2                                         |                           | C8:60:00:C7:B1:40 | 1                  | 95       | 0     |     |
|                                       | (unknown)                                   | 192.168.0.10                                       |                           | unknown           | 0                  | 0        | 1     |     |
|                                       | (unknown)                                   | 192.168.0.105                                      |                           | unknown           | 0                  | 0        | 1     |     |
|                                       | (unknown)                                   | 192.168.0.58                                       |                           | unknown           | 0                  | 0        | 1     |     |
|                                       | (unknown)                                   | 192.168.0.78                                       |                           | unknown           | 0                  | 0        | 1     |     |
|                                       | (unknown)                                   | 192.168.2.11                                       |                           | unknown           | 0                  | 0        | 1     |     |
|                                       | (unknown)                                   | 192.168.2.119                                      |                           | unknown           | Ó                  | 0        | 1     |     |
|                                       | (unknown)                                   | 192.168.2.124                                      |                           | unknown           | 0                  | 0        | 1     |     |
|                                       | (unknown)                                   | 192.168.2.159                                      |                           | unknown           | 0                  | 0        | 1     |     |
|                                       | (unknown)                                   | 192.168.2.170                                      |                           | unknown           | 0                  | 0        | 15    |     |
|                                       | (unknown)                                   | 192.168.2.171                                      |                           | unknown           | 0                  | 0        | 1     |     |
|                                       | (unknown)                                   | 192.168.2.172                                      |                           | unknown           | 0                  | 0        | 1     |     |
|                                       | (unknown)                                   | 192.168.2.173                                      |                           | unknown           | 0                  | 0        | 1     |     |
|                                       | (unknown)                                   | 192.168.2.7                                        |                           | unknown           | 0                  | 0        | 1     |     |

#### Система/Мощность передатчика

|                                                | Wireless Network                                                                                                    |
|------------------------------------------------|----------------------------------------------------------------------------------------------------|
| Status                                         | Transmit Power Configuration                                                                                           |
| System<br>Transmit Power                       | Power: 1 dBm (Max 27 dBm)                                                                                              |
| Device Access                                  | -Basic-                                                                                                    |
| Restore<br>Update Firmware<br>Reboot<br>Logout | Custom Key:     •••••••••     show       Custom IP Address:     172.19.127.1       Custom Subnet Mask:     255.255.0.0 |
|                                                | Distance Configuration Distance: IKM                                                                                   |
|                                                | Client Signal Threshold Signal Threshold: Close  (Only for Station)                                                    |
|                                                | Country Code<br>Country Code:                                                                                          |
|                                                | Save Changes 5                                                                                                    |

#### - Мощность (Максимально 27 дБм)

 Используйте Пользовательский ключ шифрования (выставлять на приемнике и передатчике один и тот же)
 Режим НТ (режим повышенной производительности)

- Дистанция (1-5 км)

- Порог Сигнала (-60 дБм ... -92дБм)

#### Система/Доступ к устройству

|                                                                                   |                                                                                                    | Wireless Network                                                                                       |
|-----------------------------------------------------------------------------------|----------------------------------------------------------------------------------------------------|----------------------------------------------------------------------------------------------------|
| Status                                                                            | Web Access                                                                                                    |                                                                                                    |
| System<br>Transmit Power<br>Device Access<br>Restore<br>Update Firmware<br>Reboot | Web Admin Protocol:<br>Local HTTP Port:<br>Local HTTPS Port:<br>Remote Web Admin Access:<br>Web Login Session Length: | HTTP & HTTPS V<br>80<br>443<br>Disabled V<br>15 minutes V<br>bitrofice/Dist Percemented <sup>(1)</sup> |
| Logout                                                                            |                                                                                                    | so interface(vor recommended:)                                                                         |
| Logout                                                                            | SSH Access                                                                                                    |                                                                                                    |
|                                                                                   | Local SSH Port:                                                                                                    | 22                                                                                                    |
|                                                                                   | Enable Remote SSH Access     Remote SSH Port:     Max Remote Login Attempts:                                          | 22<br>10 Attempts Every Five Minutes 🗸                                                                 |
|                                                                                   | Change Administrator Password                                                                                         |                                                                                                    |
|                                                                                   | New Password:<br>Confirm Password:                                                                                    |                                                                                                    |
|                                                                                   | Save Changes > F                                                                                                    | keset 🔊                                                                                                |

#### WEB доступ

- Протокол WEB администратора (HTTP, HTTPS, HTTP/HTTPS)
- Локальный порт HTTP
- Локальный порт НТТР
- Удаленный доступ WEB администратора
- Длительность WEB сессии (15',30', 1, 2, 4, 12,24 часа)
- Отключить защиту веб-интерфейса паролем (не рекоменд.!) **SSH доступ**
- Локальный порт SSH
- Включить удаленный SSH доступ
- Удаленный SSH порт
- Макс. число попыток подключения (1,3,5,10,15 каждые5', без ограничений

#### Смена пароля администратора

- новый пароль
- -подтвердите пароль

#### Система/Восстановление

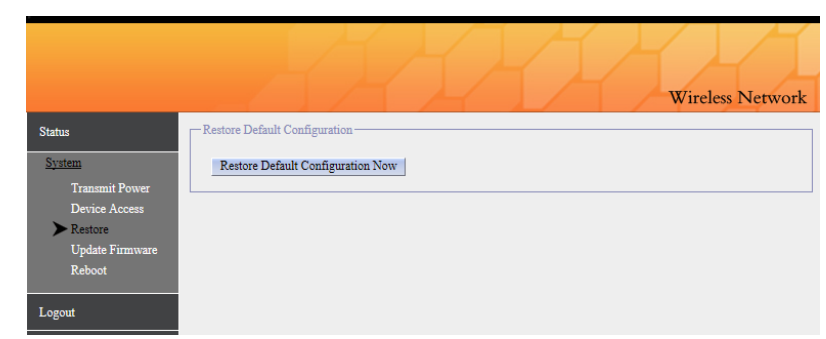

#### Восстановлени настроек по умолчанию

- Сбросить настройки в заводские установки

#### Система/Обновление прошивки

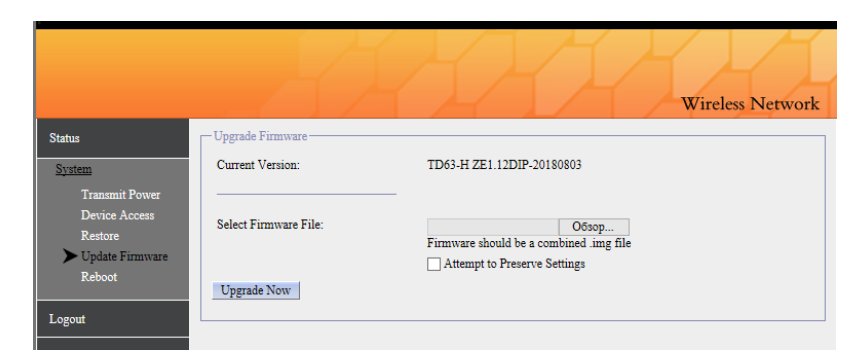

#### Обновление прошивки

- Текущая версия
- Выберите файл обновления (sysupgrade.bin)
- Попытка сохранить настройки

Система/ Перезагрузка(Отсутствует/По расписанию)

|                                                                                                    | Wireless Network                                                                           |
|----------------------------------------------------------------------------------------------------|--------------------------------------------------------------------------------------------|
| Status<br>System<br>Transmit Power<br>Device Access<br>Restore<br>Update Furmware<br>Preboot<br>Logout | Reboot       Scheduled Reboot       No Scheduled Reboot       Save Changes •       Reset • |

## 8. 128 DIP-кодов и соответствующие им ІР сегменты и частоты

Затененные метки - это национальные стандартные частоты, а остальные частоты предназначены только для тестирования. (Х - последний IP-адрес)

| Group | 2-8 D ia I                            | P segm ent  | Frequency | Group | 2-8 D ia I                                                                                                    | <b>P</b> segm ent | Frequency |
|-------|---------------------------------------|-------------|-----------|-------|----------------------------------------------------------------------------------------------------|-------------------|-----------|
| No.1  | 2345678                               | 172.19.0.X  | 5180      | No.17 | <b>H</b><br><b>H</b><br><b>H</b><br><b>H</b><br><b>H</b><br><b>H</b><br><b>H</b><br><b>H</b><br><b>H</b><br><b>H</b>                                                                                                    | 172.19.16.X       | 5660      |
| No.2  | 2345678                               | 172.19.1.X  | 5200      | No.18 | 2345678                                                                                                    | 172.19.17.X       | 5680      |
| No.¦3 | 2345678                               | 172.19.2.X  | 5220      | No.19 | 2345678                                                                                                    | 172.19.18.X       | 5700      |
| No.4  | 2345678                               | 172.19.3.X  | 5240      | No.20 | <b>H</b><br><b>H</b><br>2 3 4 5 6 7 8                                                                                                    | 172.19.19.X       | 5720      |
| No.5  | 2345678                               | 172.19.4.X  | 5260      | No.21 |                                                                                                    | 172.19.20.X       | 5745      |
| No.6  | 1 1 1 1 1 1 1 1 1 1 1 1 1 1 1 1 1 1 1 | 172.19.5.X  | 5280      | No.22 | <b>HHH</b><br><b>HHH</b><br><b>HHH</b><br><b>HHH</b><br><b>HHH</b><br><b>HH</b><br><b>HHH</b><br><b>HH</b><br><b>HHH</b><br><b>HH</b><br><b>HHHH</b><br><b>HHHH</b><br><b>HHHHH</b><br><b>HHHHH</b><br><b>HHHHHHHHHHHHH</b> | 172.19.21.X       | 5765      |
| No.7  | 2345678                               | 172.19.6.X  | 5300      | No.23 | 2345678                                                                                                    | 172.19.22.X       | 5785      |
| No.8  | <b>MMM</b><br>2 3 4 5 6 7 8           | 172.19.7.X  | 5320      | No.24 | <b>H H H H H H H H H H</b>                                                                                                    | 172.19.23.X       | 5805      |
| No.9  | 2345678                               | 172.19.8.X  | 5500      | No.25 | 2345678                                                                                                    | 172.19.24.X       | 5845      |
| No.10 | <b>M</b><br>2 3 4 5 6 7 8             | 172.19.9.X  | 5520      | No.26 | MM H<br>2345678                                                                                                    | 172.19.25.X       | 5180      |
| No.11 | 2345678                               | 172.19.10.X | 5540      | No.27 | 2345878                                                                                                    | 172.19.26.X       | 5200      |
| No.12 |                                       | 172.19.11.X | 5560      | No.28 | <b>XX</b><br>2 3 4 5 6 7 8                                                                                                    | 172.19.27.X       | 5220      |
| No.13 | MM<br>2 3 4 5 6 7 8                   | 172.19.12.X | 5580      | No.29 | 2345678                                                                                                    | 172.19.28.X       | 5240      |
| No.14 | 2345678                               | 172.19.13.X | 5600      | No.30 | HMM H<br>2345678                                                                                                    | 172.19.29.X       | 5260      |
| No.15 | 2345678                               | 172.19.14.X | 5620      | No.31 | 2345678                                                                                                    | 172.19.30.X       | 5280      |
| No.16 | <b>MMMM</b><br>2 3 4 5 6 7 8          | 172.19.15.X | 5640      | No.32 | 2345678                                                                                                    | 172.19.31.X       | 5300      |

| Group | 2-8 D ia I                                                                                                    | ₽ segm ent  | Frequency | Group | 2-8 D ia I                                                                                                    | ₽ segm ent  | Frequency |
|-------|----------------------------------------------------------------------------------------------------|-------------|-----------|-------|----------------------------------------------------------------------------------------------------|-------------|-----------|
| No.33 | <b>1</b><br><b>1</b><br><b>1</b><br><b>1</b><br><b>1</b><br><b>1</b><br><b>1</b><br><b>1</b><br><b>1</b><br><b>1</b> | 172.19.32.X | 5320      | No.49 | MM<br>2345678                                                                                                    | 172.19.48.X | 5805      |
| No.34 | <b>X</b><br><b>X</b><br><b>X</b><br><b>X</b><br><b>X</b><br><b>X</b><br><b>X</b><br><b>X</b><br><b>X</b><br><b>X</b> | 172.19.33.X | 5500      | No.50 | 2345678                                                                                                    | 172.19.49.X | 5845      |
| No.35 | <b>X</b><br><b>X</b><br><b>X</b><br><b>X</b><br><b>X</b><br><b>X</b><br><b>X</b><br><b>X</b><br><b>X</b><br><b>X</b> | 172.19.34.X | 5520      | No.51 | 2345678                                                                                                    | 172.19.50.X | 5180      |
| No.36 | 2345678                                                                                                    | 172.19.35.X | 5540      | No.52 | 2345678                                                                                                    | 172.19.51.X | 5200      |
| No.37 | <b>X X X X X X X X X X</b>                                                                                           | 172.19.36.X | 5560      | No.53 | <b>H</b><br><b>H</b><br><b>H</b><br><b>H</b><br><b>H</b><br><b>H</b><br><b>H</b><br><b>H</b><br><b>H</b><br><b>H</b> | 172.19.52.X | 5220      |
| No.38 | <b>X X X X X X X X X X</b>                                                                                           | 172.19.37.X | 5580      | No.54 | I 8<br>I 67<br>I 23<br>I 23                                                                                          | 172.19.53.X | 5240      |
| No.39 | <b>H H H H H H H H H H</b>                                                                                           | 172.19.38.X | 5600      | No.55 | <b>X</b><br><b>X</b><br><b>X</b><br><b>X</b><br><b>X</b><br><b>X</b><br><b>X</b><br><b>X</b><br><b>X</b><br><b>X</b> | 172.19.54.X | 5260      |
| No.40 | <b>X</b><br><b>X</b><br><b>X</b><br><b>X</b><br><b>X</b><br><b>X</b><br><b>X</b><br><b>X</b><br><b>X</b><br><b>X</b> | 172.19.39.X | 5620      | No.56 | 2345678                                                                                                    | 172.19.55.X | 5280      |
| No.41 |                                                                                                    | 172.19.40.X | 5640      | No.57 | 1<br>1<br>1<br>1<br>1<br>1<br>1<br>1<br>1<br>1<br>1<br>1<br>1<br>1<br>1<br>1<br>1<br>1<br>1                          | 172.19.56.X | 5300      |
| No.42 |                                                                                                    | 172.19.41.X | 5660      | No.58 | <b>H</b><br><b>H</b><br><b>H</b><br><b>H</b><br><b>H</b><br><b>H</b><br><b>H</b><br><b>H</b><br><b>H</b><br><b>H</b> | 172.19.57.X | 5320      |
| No.43 | 2345678                                                                                                    | 172.19.42.X | 5680      | No.59 | <b>X</b><br><b>X</b><br><b>X</b><br><b>X</b><br><b>X</b><br><b>X</b><br><b>X</b><br><b>X</b><br><b>X</b><br><b>X</b> | 172.19.58.X | 5500      |
| No.44 |                                                                                                    | 172.19.43.X | 5700      | No.60 | I 8<br>I 7<br>I 5<br>I 5<br>I 7<br>I 7<br>I 7<br>I 7<br>I 7<br>I 7<br>I 7<br>I 7<br>I 7<br>I 7                       | 172.19.59.X | 5520      |
| No.45 | 2345678                                                                                                    | 172.19.44.X | 5720      | No.61 | 1345678<br>12345678                                                                                                  | 172.19.60.X | 5540      |
| No.46 | <b>X</b><br><b>X</b><br><b>X</b><br><b>X</b><br><b>X</b><br><b>X</b><br><b>X</b><br><b>X</b><br><b>X</b><br><b>X</b> | 172.19.45.X | 5745      | No.62 | <b>1</b><br>2 3 4 5 6 7 8                                                                                            | 172.19.61.X | 5560      |
| No.47 |                                                                                                    | 172.19.46.X | 5765      | No.63 | 2345678                                                                                                    | 172.19.62.X | 5580      |
| No.48 | 2345678                                                                                                    | 172.19.47.X | 5785      | No.64 | <b>1</b><br><b>1</b><br><b>2</b> 3 4 5 6 7 8                                                                         | 172.19.63.X | 5600      |

| Group  | 2-8 D ia I                 | P segm ent   | Frequency | Group  | 2-8 D ia I                 | <b>P</b> segm ent | Frequency |
|--------|----------------------------|--------------|-----------|--------|----------------------------|-------------------|-----------|
| No.65  | 2345678                    | 172.19.64.X  | 5620      | No.81  | <b>H</b> H<br>2345678      | 172.19.80.X       | 5280      |
| No.66  | M<br>2345678               | 172.19.65.X  | 5640      | No.82  | 2345678                    | 172.19.81.X       | 5300      |
| No.67  | 2345878                    | 172.19.66.X  | 5660      | No.83  | 2345678                    | 172.19.82.X       | 5320      |
| No.68  | M                          | 172.19.67.X  | 5680      | No.84  | 2345678                    | 172.19.83.X       | 5500      |
| No.69  | 2345678                    | 172.19.68.X  | 5700      | No.85  | 2345678                    | 172.19.84.X       | 5520      |
| No.70  | 2345678                    | 172.19.69.X  | 5720      | No.86  | 2345678                    | 172.19.85.X       | 5540      |
| No.71  | 2345678                    | 172.19.70.X  | 5745      | No.87  | 2345678                    | 172.19.86.X       | 5560      |
| No.72  | 2345678                    | 172.19.71.X  | 5765      | No.88  | 2345678                    | 172.19.87.X       | 5580      |
| No.73  | M M<br>2345678             | 172.19.72.X  | 5785      | No.89  | 2345678                    | 172.19.88.X       | 5600      |
| No.74  |                            | 172.19.73.X  | 5805      | No.90  | 2345678                    | 172.19.89.X       | 5620      |
| No.75  |                            | 172.19.74.X  | 5845      | No.91  | 2345678                    | 172.19.90.X       | 5640      |
| No.76  | 2345678                    | 172.19.75.X  | 5180      | No.92  | 2345678                    | 172.19.91.X       | 5660      |
| No.77  | M MM<br>2345578            | 172.19.76.X  | 5200      | No.93  | <b>X X X X X X X X X X</b> | 172.19.92.X       | 5680      |
| No.78  | 2345678                    | 172.19.77.X  | 5220      | No.94  | 2345678                    | 172.19.93.X       | 5700      |
| No.79  | 2345678                    | 172.19.78.X  | 5240      | No.95  | <b>M M M M M M M M M M</b> | 172.19.94.X       | 5720      |
| No.80  | 2345678                    | 172.19.79.X  | 5260      | No.96  | 2345678                    | 172.19.95.X       | 5745      |
|        | -                          |              |           |        |                            |                   |           |
| Group  | 2 – 8 Dia I                | P segm ent   | Frequency | Group  | 2-8 D ia I                 | P segm ent        | Frequency |
| No.97  | <b>HH</b><br>2 3 4 5 6 7 8 | 172.19.96.X  | 5765      | No.113 | <b>HHH</b><br>2345678      | 172.19.112.X      | 5580      |
| No.98  | 2345678                    | 172.19.97.X  | 5785      | No.114 | <b>HHH</b><br>2345678      | 172.19.113.X      | 5600      |
| No.99  | 2345678                    | 172.19.98.X  | 5805      | No.115 | 2345678                    | 172.19.114.X      | 5620      |
| No.100 | 2 3 4 5 6 7 8              | 172.19.99.X  | 5845      | No.116 | 2345678                    | 172.19.115.X      | 5640      |
| No.101 | 2345678                    | 172.19.100.X | 5180      | No.117 | 2345678                    | 172.19.116.X      | 5660      |
| No.102 |                            | 172.19.101.X | 5200      | No.118 | 2345678                    | 172.19.117.X      | 5680      |
| No.103 | 2345678                    | 172.19.102.X | 5220      | No.119 | 2345678                    | 172.19.118.X      | 5700      |
| No.104 | MM MMM<br>2345678          | 172.19.103.X | 5240      | No.120 | 2345678                    | 172.19.119.X      | 5720      |
| No.105 | 2345678                    | 172.19.104.X | 5260      | No.121 | 2345678                    | 172.19.120.X      | 5745      |
| No.106 | 2345678                    | 172.19.105.X | 5280      | No.122 | 2345678                    | 172.19.121.X      | 5765      |
| No.107 |                            | 172.19.106.X | 5300      | No.123 | 2345678                    | 172.19.122.X      | 5785      |

No.108

No.109

No.110

No.111

No.112

HH HH 2 3 4 5 6 7 8

**HH HH H** 2 3 4 5 6 7 8

2345678

172.19.107.X

172.19.108.X

172.19.109.X

172.19.110.X

172.19.111.X

5320

5500

5520

5540

5560

5805

5845

5180

5200

5220

172.19.123.X

172.19.124.X

172.19.125.X

172.19.126.X

172.19.127.X

**HHHH HH** 2345678

HHHHH 2345578

**MMMMM M** 2345678

**HHHHHH** 2345678

нынынын

No.124

No.125

No.126

No.127

No.128